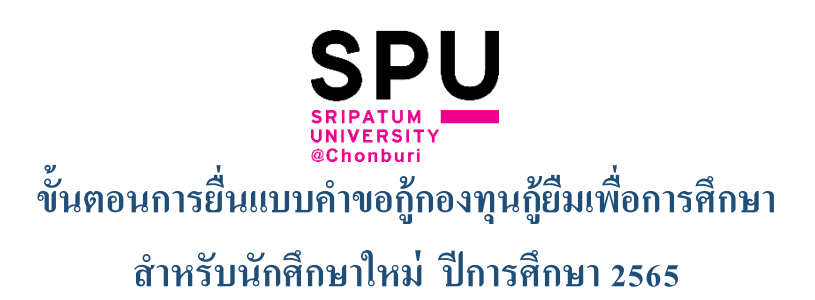

1. การยื่นคำขอกู้ยืมเงิน <u>ดำเนินการระหว่างวันที่ 1 มิถุนายน – 31 กรกฎาคม 2565</u> ดูวิดีโอ <u>คลิก</u>

<u>....</u>

คาวน์โหลดเอกสารประกอบการยื่นกู้ ปีการศึกษา 2565 คลิก...

3. เอกสารที่นำเข้าระบบข้อมูลต้องชัดเจนเรียบร้อย เป็นแนวตั้ง ขอเป็นไฟล์ pdf เท่านั้น

และ<u>ส่งไฟล์ให้ตรวจสอบก่อนนำเข้าระบบที่ ไลน์งานกองทุน กยศ. Line ID @789xhdbd</u>

4. การเตรียมการสำหรับการยื่นแบบคำขอกู้ผ่านระบบ DSL

เอกสารชุดใหญ่ ตามข้อที่ 2 ยังกงใช้เหมือนเดิมแต่เอกสารส่วนนี้ใช้สำหรับยื่นแบบกำขอ กู้ในระบบเท่านั้น

5. ผู้กู้ยืมเตรียมเอกสารและสแกนไฟล์ .pdf ดังนี้

### 5.1 <u>เอกสารสำหรับผู้กู้</u>

5.1.1 หนังสือยินยอมในการเปิดเผยข้อมูลผู้กู้

5.1.2 สำเนาบัตรประจำตัวประชาชนผู้กู้

5.1.3 สำเนาใบเปลี่ยนชื่อ-สกุล ผู้กู้ (กรณีเคยเปลี่ยน)

### 5.2 <u>เอกสารบิดา</u>

5.2.1 หนังสือยินยอมในการเปิดเผยข้อมูลบิคา

5.2.2 สำเนาบัตรประจำตัวประชาชนบิดา

5.2.3 สำเนาใบเปลี่ยนชื่อ-สกุล บิคา (กรณีเคยเปลี่ยน)

5.2.4 สถิปเงินเดือนหรือหนังสือรับรองรายได้บิดา

#### 5.3 <u>เอกสารมารดา</u>

5.3.1 หนังสือยินยอมในการเปิดเผยข้อมูลมารคา

5.3.2 สำเนาบัตรประจำตัวประชาชนมารคา

5.3.3 สำเนาใบเปลี่ยนชื่อ-สกุล มารคา (กรณีเคยเปลี่ยน)

5.3.4 สถิปเงินเดือนหรือหนังสือรับรองรายได้มารดา

### 5.4. <u>เอกสารผู้ปกครอง (กรณีอาศัยอยู่กับผู้ปกครอง)</u>

5.4.1 หนังสือยินยอมในการเปิดเผยข้อมูลผู้ปกครอง 5.4.2 สำเนาบัตรประจำตัวประชาชนมารดาผู้ปกครอง

5.4.3 สำเนาใบเปลี่ยนชื่อ-สกุล ผู้ปกครอง (กรณีเคยเปลี่ยน)

### 5.4.4 สลิปเงินเดือนหรือหนังสือรับรองรายได้ผู้ปกครอง <u>ตัวอย่างการตั้งชื่อไฟล์เอกสาร</u> ตั้งให้ตรงกับประเภทเอกสาร

📓 หนังสือรับรองรายได้ครอบครัว

A

- 🔯 หนังสือยินยอมฯผู้กู้ น.ส.สุทธิดา มาปลีดา
- 📓 หนังสือยินยอมๆบิดา นายจรัญ มาปลีดา
- 📓 หนังสือยินยอมฯ มารดา นางสอางก์ศรี มาปลีดา
- 📓 สำเนาบัตรประชาชนมาดา นางสอางจ์ศรี มาปลิดา
- 📓 สำเนาบัตรประชาชนผู้กู้ น.ส.สุทธิดา มาปลีดา
- 🧕 สำเนาบัตรประชาชนบิดา นายจรัญ มาปลิดา

### ขั้นตอนยื่นแบบคำขอกู้ผ่านระบบ DSL ที่ www.studentloand.or.th

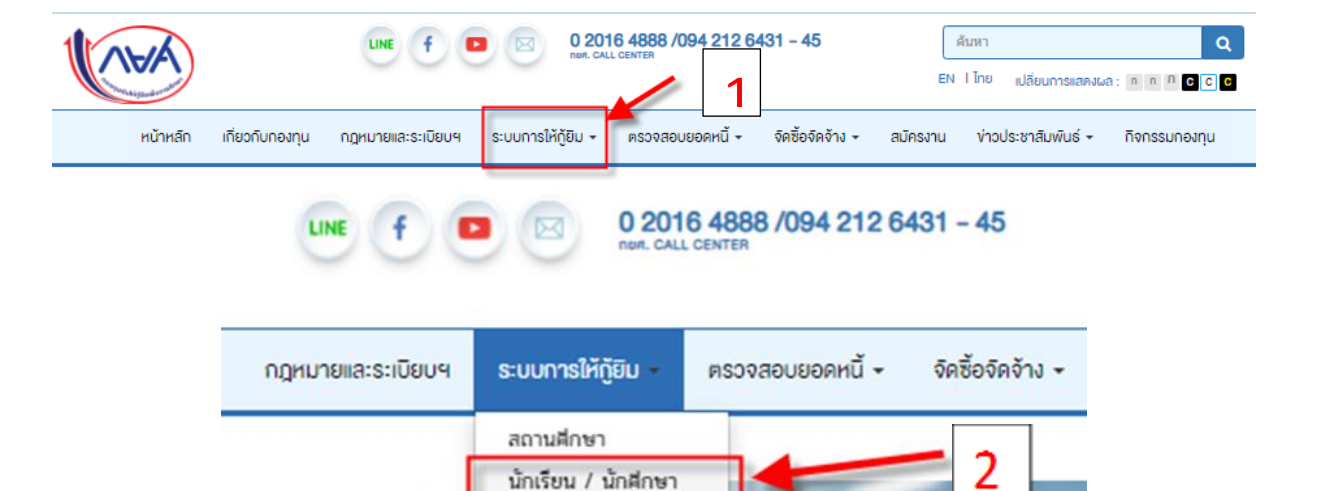

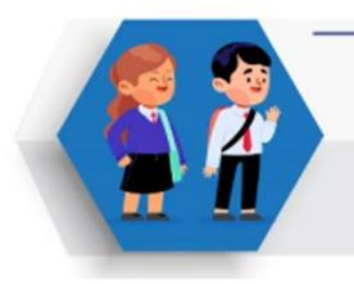

### เข้าใช้งานระบบการกู้ยืม สำหรับนักเรียน/นักศึกษา

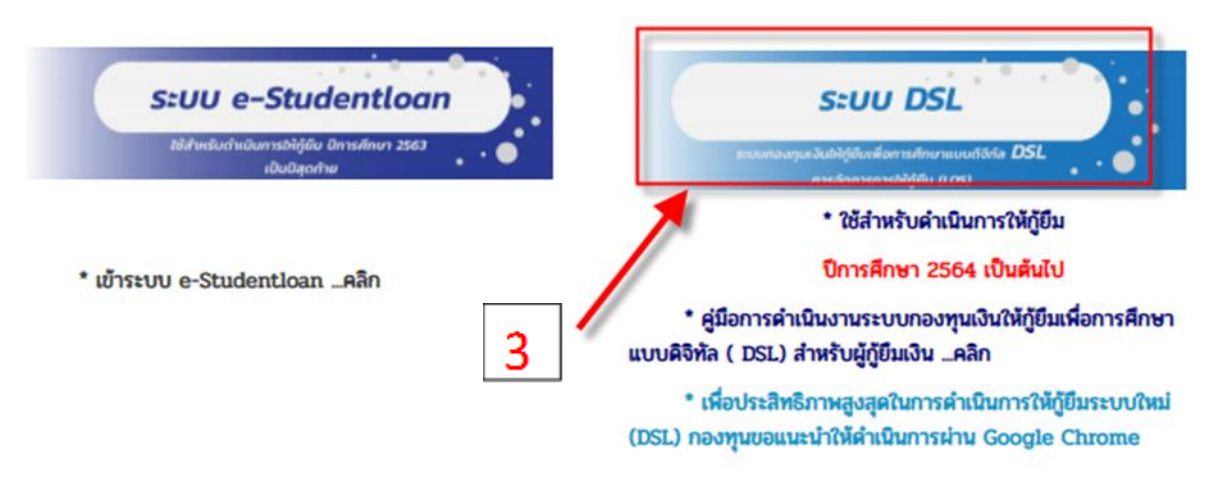

### 1. ขั้นตอนการกรอกข้อมูลในระบบส่วนของสถานศึกษา

- ข้อมูลสถานศึกษาเลือกเป็น จังหวัด <u>กรุงเทพมหานคร</u>
- ชื่อสถานศึกษาเลือกเป็น <u>มหาวิทยาลัยศรีปทุม</u>
- ระดับการศึกษา เลือกเป็น <u>ปริญญาตร</u>ี
- <u>หลักสูตร 4 ปี</u> ทุกคณะ ทุกสาขา ทุกรอบ
- ชั้นปี เลือก <u>ชั้นปีที่ 1 ทุกคน</u>

#### 2. ข้อมูลหลักสูตร

| คณะ               | สาขาวิชา                      | หลักสูตร                                     |
|-------------------|-------------------------------|----------------------------------------------|
| เทคโนโลยีสารสนเทศ | สาขาวิชาเทคโนโลยีสารสนเทศ     | หลักสูตรวิทยาศาสตรบัณฑิต สาขาวิชาเทคโนโลยี   |
|                   | และการสื่อสาร                 | สารสนเทศและการสื่อสาร มหาวิทยาลัยศรีปทุม     |
| นิติศาสตร์        | สาขาวิชานิติศาสตร์            | หลักสูตรนิติศาสตรบัณฑิต มหาวิทยาลัยศรีปทุม   |
| นิเทศศาสตร์       | สาขาวิชาการออกแบบสื่อคิจิทัล  | หลักสูตรนิเทศศาสตรบัณฑิต สาขาวิชาการ         |
| วิทยาเขตชลบุรี    |                               | ออกแบบสื่อดิจิทัล มหาวิทยาลัยศรีปทุม         |
| บริหารธุรกิจ      | สาขาวิชาการบริหารและการจัดการ | หลักสูตรบริหารธุรกิจบัณฑิต สาขาวิชาการบริหาร |
|                   | สมัยใหม่                      | จัดการสมัยใหม่ มหาวิทยาลัยศรีปทุม            |
|                   | สาขาวิชาการตลาดดิจิทัล        | หลักสูตรบริหารธุรกิจบัณฑิต สาขาวิชาการตลาด   |
|                   |                               | ดิจิทัล มหาวิทยาลัยศรีปทุม                   |

| บัญชี              | สาขาวิชาการบัญชี                | หลักสูตรบัญชีบัณฑิต มหาวิทยาลัยศรีปทุม     |
|--------------------|---------------------------------|--------------------------------------------|
| ศิลปศาสตร์         | สาขาวิชาภาษาอังกฤษสื่อสารธุรกิจ | หลักสูตรศิลปศาสตรบัณฑิต สาขาวิชาภาษาอังกฤษ |
|                    |                                 | สื่อสารธุรกิจ มหาวิทยาลัยศรีปทุม           |
|                    | สาขาวิชาภาษาจีนสื่อสารธุรกิจ    | หลักสูตรศิลปศาสตรบัณฑิต สาขาวิชาภาษาจีน    |
|                    |                                 | สื่อสารธุรกิจ มหาวิทยาลัยศรีปทุม           |
| วิทยาลัยโลจิสติกส์ | สาขาวิชาการจัดการ โลจิสติกส์    | หลักสูตรบริหารธุรกิจบัณฑิต สาขาวิชาการ     |
| และซัพพลายเชน      | และ โซ่อุปทาน                   | จัดการ โลจิสติกส์และ โซ่อุปทาน             |
|                    |                                 | มหาวิทยาลัยศรีปทุม                         |

## เมื่อยืนยันข้อมูลแล้วแนบไฟล์เอกสารประกอบการพิจารณาตามที่ให้เตรียมไว้ข้างต้น

คลิกปุ่ม แน**บเอกสาร** 

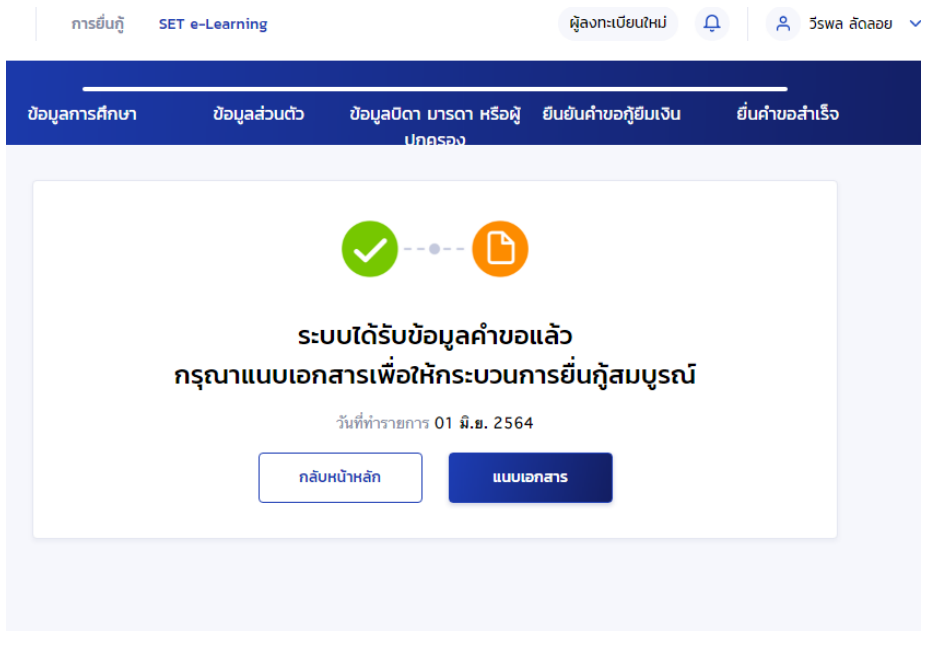

#### 4. รอตรวจสอบข้อจากส่วนกลางภายใน 1 วัน (24 ชั่วโมง)

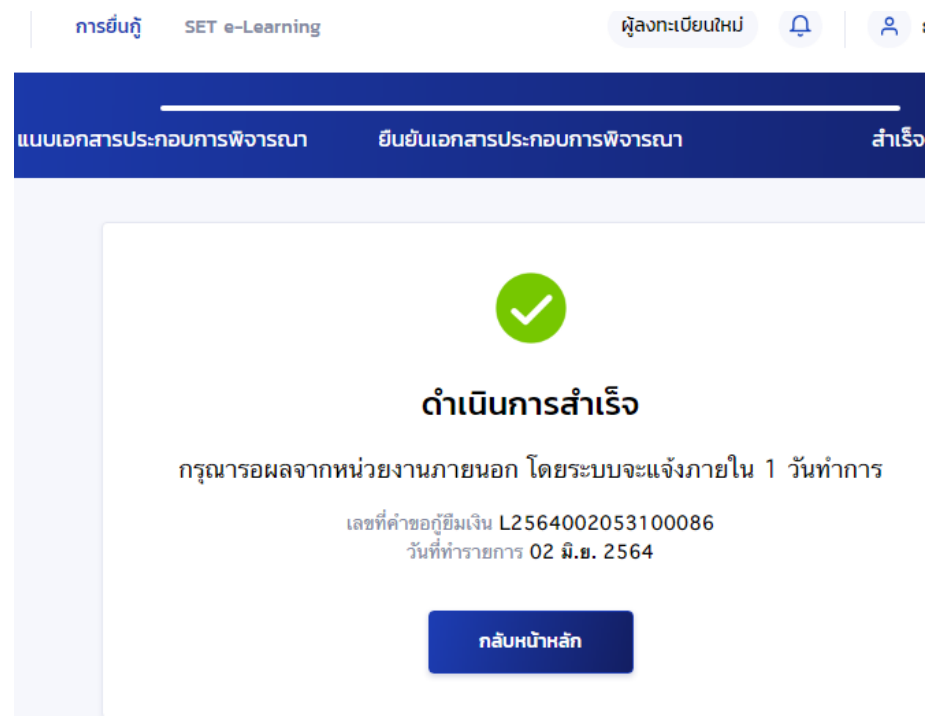

 เมื่อครบ 24 ชั่วโมง นักศึกษาเข้าไปตรวจสอบข้อมูลจะมีเมนู คำเนินการต่อ <u>คลิกดำเนินการต่อ</u> ปรับปรุงข้อมูลให้เรียบร้อย และ<u>ยื่นยันส่งข้อมูลให้สถานศึกษาตรวจสอบ</u>

| 0       | 2                       | 3              |
|---------|-------------------------|----------------|
| ยื่นกู้ | ลงนามสัญญา              | เบิกเงินกู้ยืม |
|         | กรณาระบด้อนอเพื่นเดิ    | 91             |
|         | กรุณาระบุข้อมูลเพิ่มเติ | н              |

| ตรวจสอ       | งบแบบคำข          | อกู้ยืมเงิน                    |                                              |                                   |              |        |
|--------------|-------------------|--------------------------------|----------------------------------------------|-----------------------------------|--------------|--------|
|              | ]                 | 2                              | 3                                            |                                   | 5            | 6      |
| ตรวจส<br>การ | อบข้อมูล<br>ศึกษา | ตรวจสอบข้อมูล<br>ผู้กู้ยืมเงิน | ตรวจสอบข้อมูล<br>บิดา มารดา<br>หรือผู้ปกครอง | ตรวจสอบ<br>คุณสมบัติผู้กู้ยืมเงิน | ยืนยันข้อมูล | สำเร็จ |
|              |                   |                                |                                              | <b>&gt;</b>                       |              |        |
|              |                   | ระบบได้บัน                     | ทึกการตรวจสอบ                                | มคำขอกู้ยืมของสถาเ                | นศึกษาแล้ว   |        |
|              |                   |                                | รอการตรวจ                                    | สอบจากกองทุน                      |              |        |
|              |                   | Lā                             | ลขที่คำขอกู้ขึมเงิน :                        | L2564002053100062                 |              |        |
|              |                   | 1                              | อ - นามสกุล ผู้กู้ขึ้มเงิน :                 | นางสาว ปรินดา พัดเย็นชื่น         |              |        |
|              |                   | ຳ                              | ันที่ตรวจสอบคำขอ :                           | 02 มิ.ย. 2564 (10:09 น.)          |              |        |
|              |                   |                                | กลับหน้าตรวจส                                | อบแบนค่าขอกู้ยืมเงิน              |              |        |

6. ดำเนินการปรับข้อมูลแล้วยืนยันข้อมูลส่งให้สถานศึกษา

 7. สถานศึกษาตรวจสอบข้อมูล กรณีมีแก้ไข ให้นักศึกษาดำเนินการแก้ไขข้อมูล แล้วส่งกลับ ให้สถานศึกษา

กรณีที่ข้อมูลถูกต้องไม่มีการแก้ไข จะแสดงสถานะ <u>กองทุนกำลังพิจารณาอนุมัติ</u>

|                                                  |          | 2                         | 3              |                                       |
|--------------------------------------------------|----------|---------------------------|----------------|---------------------------------------|
| เมื่อสถานศึกษาตรวจสอบ                            | พนว่า    | ขึ่นผู้ ลงนามสัญญา        | เปิทเงินผู้ยืม |                                       |
| คำขอกู้ยืมเงินและเอกสา                           | รแบบคำขอ | กู้ยืมอยู่ระหว่างกองทุนพื | งจารณาอนุมัติ  |                                       |
| ถูกต้องครบด้วน สถาน                              | กีบา     | เอาที่สำระกังินเวิน       | 124            |                                       |
| จะทำการส่งข้อมูลให้กองทุน<br>อนบัติเป็นสำคับต่อไ | พิจารณา  | 2                         | 7 หากจ         | ะดูรายละเอียด                         |
| oquationa historia                               |          | รายละเอียดก่ายอปัจจุบัน   | คำขอกู้        | ເຍັນ <b>ກ</b> ໍ່ໄດ້ບັ <b>ນ</b> ກິກໄວ້ |
|                                                  |          |                           |                |                                       |

# <u>จบขั้นตอนการยื่นกู้</u>

ติดต่อสอบถามข้อมูล โทร. 096 874 5513, 038 146 123 ต่อ 3116